## VPN Zugriff FH Graubünden (iPhone/iPad)

- 1. Die App "Pulse Secure" aus dem App-Store herunterladen.
- 2. Die App "Pulse Secure" starten.
- 3. Die URL <u>https://vpn.fhgr.ch/</u>eingeben und auf "Absenden" klicken.

|          | Secure <sup>®</sup>                                                              |
|----------|----------------------------------------------------------------------------------|
|          | Willkommen bei Pulse Secure Client                                               |
|          | Geben Sie die von Ihrem Unternehmen bereitgestellte E-Mail-Adresse oder URL ein. |
| nttps:// | /pn.fh-htwchur.ch                                                                |
|          | Absenden                                                                         |

4. Geben Sie den Benutzernamen der FH Graubünden ein und klicken Sie auf "Speichern".

| Änderungen speichern.     |  |
|---------------------------|--|
| Verbindungsname           |  |
| htw                       |  |
| URL                       |  |
| https://vpn.fh-htwchur.ch |  |
| Benutzername              |  |
| ruppcarmen                |  |
| Authentifizierung         |  |
| Kennwort                  |  |
| Bereich                   |  |
| Optional                  |  |
| Rolle                     |  |
| Optional                  |  |
| Speichern                 |  |

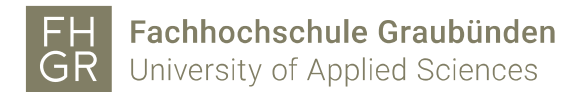

5. Um die Verbindung mit dem VPN-Client zu starten auf "Verbindung herstellen" klicken und das Passwort der FH Graubünden eingeben.

| 🕻 App Store 🗢                 | 15:05<br>Pulse Secure | 98% 🖿 |
|-------------------------------|-----------------------|-------|
| Verbindung                    |                       |       |
| htw https://vpn.fh-htwchur.ch |                       |       |
|                               | Verbindung herstellen |       |